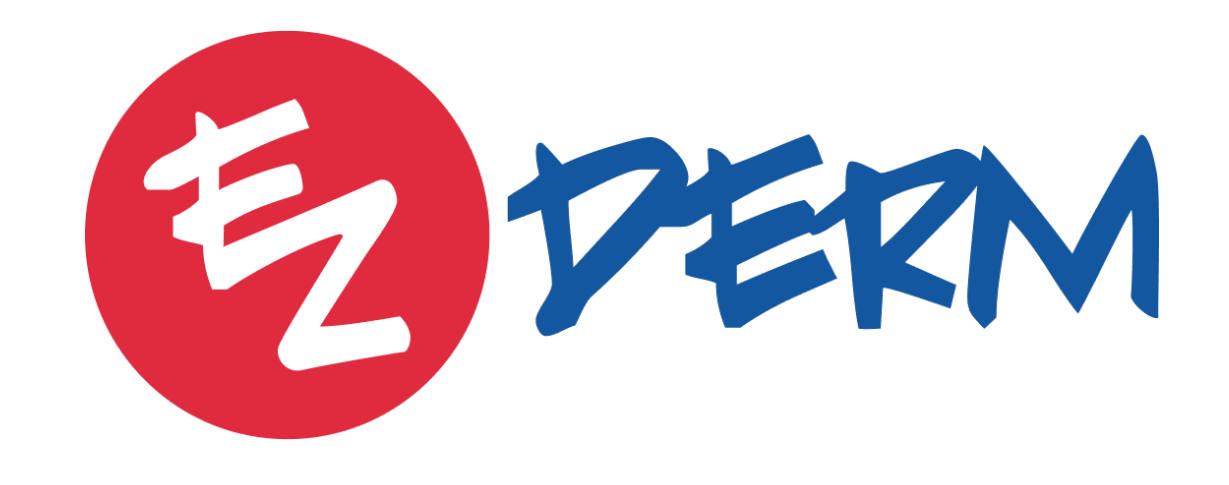

MIPS REPORTING 2023

# 1 Quality Measures

EZDERM

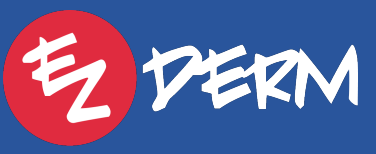

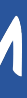

Quality Measures

# Required to Report on 6 measures (1 High Priority or Outcome)

EZDERM

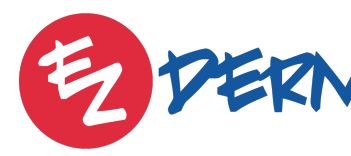

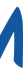

## EZDERM supports the following 8 Quality measures:

- 47: Care Plan (*High Priority*)
- 128: Preventive Care and Screening Body Mass Index and Follow Up Plan • **137:** Melanoma: Continuity of Care - Recall System (*High Priority*) • **138:** Melanoma: Coordination of Care (*High Priority*) • 374: Closing the referral Loop: Receipt of Specialist Report (High Priority)

- 402: Tobacco Use and Help with Quitting Among Adolescents
- 410: Psoriasis: Clinical Response to Oral Systemic or Biologic Medications (*High Priority & Outcome*)
- 440: Basal Cell Carcinoma (BCC)/Squamous Cell Carcinoma: Biopsy Reporting Time (*High Priority*)

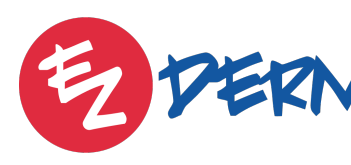

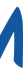

# 2 Quality Report In EZDERM

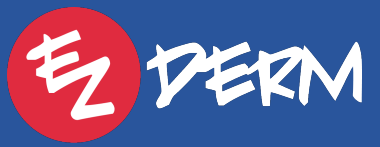

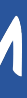

# Interactive Quality Report Found Under Each Provider EHR Login

#### 000

Close

PROFILE SUMMARY

#### Stephanie Acheson

2640 Golden Gate Pkwy, Naples, Florida 34105 2) 288-3258 (312) 436-2332

| MY DASHBOARD                              |
|-------------------------------------------|
| Treatment Plans                           |
| Favorite Prescriptions                    |
| History Module                            |
| Assessment and Plan Module                |
| Procedure Segments                        |
| Biopsy Result Review                      |
| Pathology Shorthands                      |
| General Shorthands                        |
| Letter Templates                          |
| MACRA                                     |
| Quality                                   |
| Promoting Interoperability                |
| A FANINGFUL USE                           |
| CQM (C. ical Quality Measures)            |
| Meaningful Use Bhboard                    |
| PQRS (Physician Quality Ruserting System) |
| PI Transition Objectives and Measur       |
|                                           |

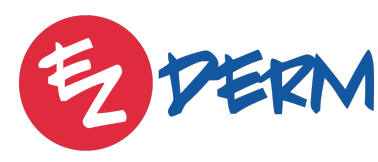

| ezDerm                    |                                       |
|---------------------------|---------------------------------------|
| Stephanie Acheson Profile |                                       |
|                           |                                       |
|                           |                                       |
|                           |                                       |
|                           | >                                     |
|                           |                                       |
|                           |                                       |
|                           |                                       |
|                           | >                                     |
|                           | >                                     |
|                           | >                                     |
|                           | >                                     |
|                           | >                                     |
|                           | >                                     |
|                           | >                                     |
|                           | >                                     |
|                           | >                                     |
|                           |                                       |
|                           | >                                     |
|                           | >                                     |
|                           |                                       |
|                           | >                                     |
|                           | -                                     |
|                           | · · · · · · · · · · · · · · · · · · · |
|                           |                                       |
|                           | /                                     |
|                           | _                                     |

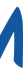

3:49 PM Fri Jul 7

🕻 Back

Report For: Jan 1, 2023 - Dec 31, 2023 Last Modified on Jun 14, 2023

Report For: Jan 1, 2022 - Dec 31, 2022 Last Modified on Jan 30, 2023

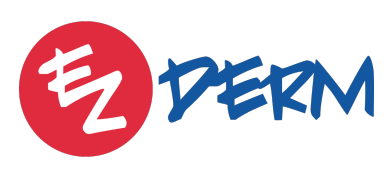

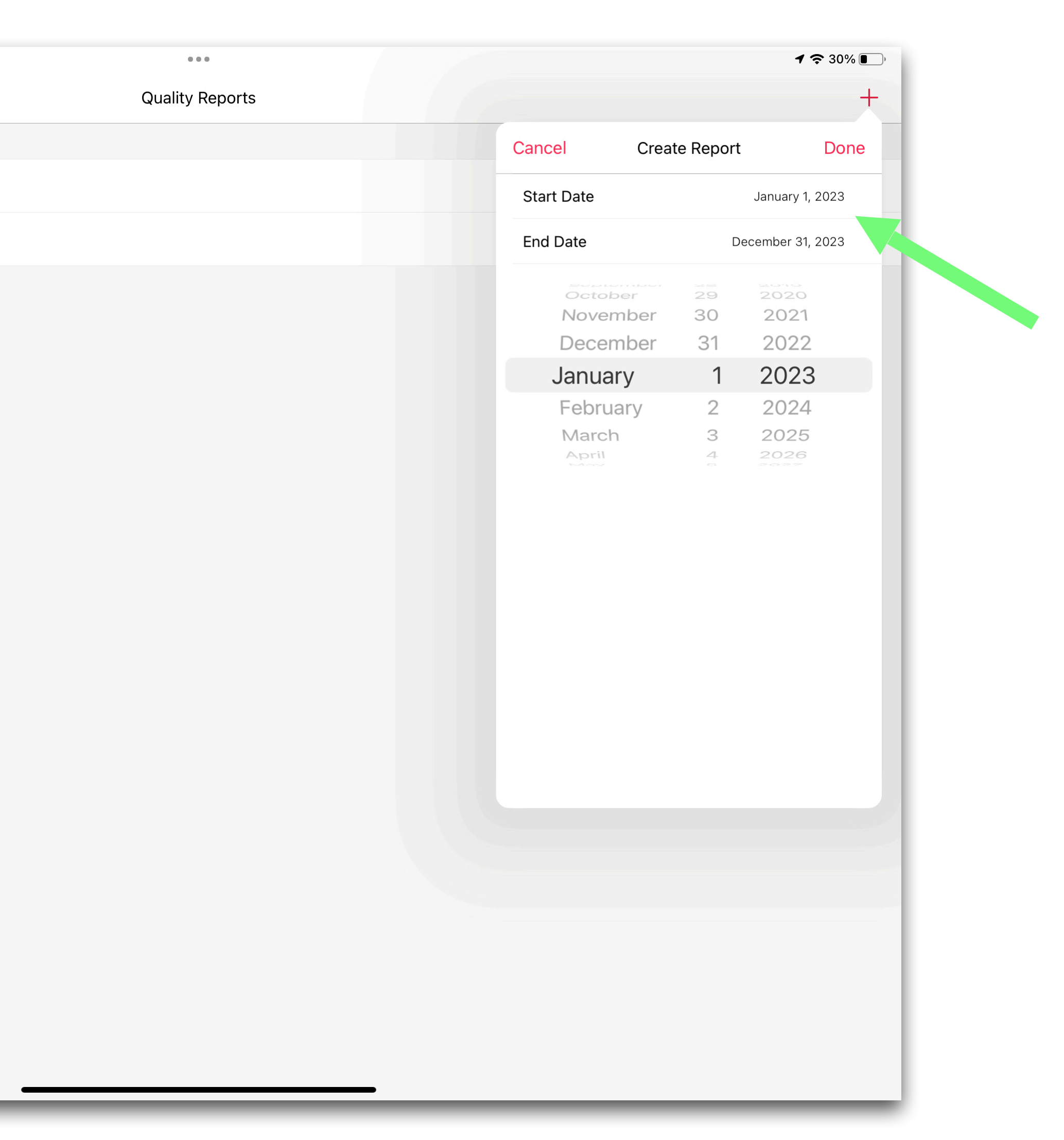

## 12 Month Reporting Period

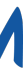

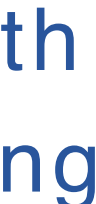

1:42 PM Mon Jul 11

K EZDERM Provider, MD Profile

, 2022

Report For: Jan 1, 2021 - Dec 31, 2021 Last Modified on Apr 8, 2022

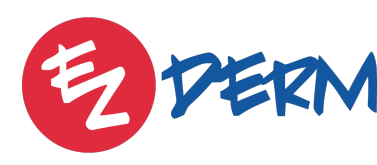

1 穼 100% 🔳 ... Quality Reports Generate Report Refresh Delete

Don't forget to refresh report to see updates!

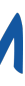

#### **Performance Rate =**

All visits that met the criteria / (patients that have completed visits - patients that were excluded)

Goal = 100%

Reporting Rate = (MET + NOT MET + Exclusions) / visits that passed the Denominator

**Goal = Greater than 70%** 

Cancel 47 - Advance Care I

3:52 PM Fri Jul 7

Performance Met

Denominator

Performance Not Met

Performance Exclusion

Performance Rate

Reporting Rate

Eligible Patients

#### 128 - Preventive Car

Performance Met

Denominator

Performance Not Met

Performance Exclusion

Performance Rate

**Reporting Rate** 

Eligible Patients

#### 137 - Melanoma: Cor

Performance Met

Denominator

Performance Not Met

Performance Exclusion

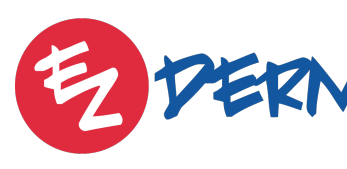

| 000                                                             | <b>२</b> 30% 💽 )   |
|-----------------------------------------------------------------|--------------------|
| Report For: Jan 1, 2023 - Dec 31, 2023                          | Personal Note Done |
| Plan                                                            | i                  |
|                                                                 | 3                  |
|                                                                 | 3                  |
|                                                                 | 0                  |
|                                                                 | 0                  |
|                                                                 | 100.00 %           |
|                                                                 | 100.00 %           |
|                                                                 | >                  |
| re and Screening: Body Mass Index (BMI) Screening and Follow-Up | í                  |
|                                                                 | 4                  |
|                                                                 | 7                  |
|                                                                 | 0                  |
|                                                                 | 1                  |
|                                                                 | 100.00 %           |
|                                                                 | 71.43 %            |
|                                                                 | >                  |
| ntinuity of Care – Recall System                                | (i)                |
|                                                                 | 0                  |
|                                                                 | 3                  |
|                                                                 | 0                  |
|                                                                 | 1                  |

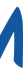

| 3:52 PM Fri Jul 7                            | • • •                                 |
|----------------------------------------------|---------------------------------------|
| Cancel                                       | Report For: Jan 1, 2023 - Dec 31, 202 |
| 47 - Advance Care Plan                       |                                       |
| Performance Met                              |                                       |
| Denominator                                  |                                       |
| Performance Not Met                          |                                       |
| Performance Exclusion                        |                                       |
| Performance Rate                             |                                       |
| Reporting Rate                               |                                       |
| Eligible Patients                            |                                       |
| Denominator                                  |                                       |
| Denominator                                  |                                       |
| Performance Not Met                          |                                       |
| Performance Exclusion                        |                                       |
| Performance Rate                             |                                       |
| Reporting Rate                               |                                       |
| Eligible Patients                            |                                       |
| 127 Malanama: Cantinuity of Caro Decall Syst |                                       |
| - A continuity of Care – Recail Syste        |                                       |
| Performance Met                              |                                       |
|                                              |                                       |
| Denominator                                  |                                       |
| Denominator<br>Performance Not Met           |                                       |

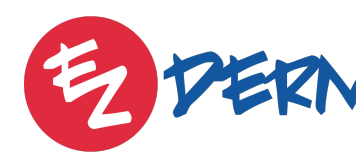

Tap "Eligible Patients" to review patient responses contributing to the score and any incomplete measures

| <b>?</b> 30% 🔳 )   |
|--------------------|
| Personal Note Done |
| i                  |
| 3                  |
| 3                  |
| 0                  |
| 0                  |
| 100.00 %           |
| 100.00 %           |
| >                  |
| i                  |
| 4                  |
| 7                  |
| 0                  |
| 1                  |
| 100.00 %           |
| 71.43 %            |
| >                  |
| i                  |
| 0                  |
| 3                  |
| 0                  |
| 1                  |

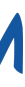

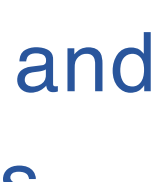

| Q                                                                                                    |                 |
|----------------------------------------------------------------------------------------------------|-----------------|
|                                                                                                    |                 |
|                                                                                                    | All Met No      |
|                                                                                                    |                 |
| <b>Antonio Andreas</b><br>Medical Record Number: ANAN0000<br>Date Of Birth: Jan 2, 1970                                                               |                 |
| <b>Barbara Thompson</b><br>Medical Record Number: BATH0044<br>Date Of Birth: Jul 4, 1980<br>Insurance Companies: Blue Cross Blue Shield - Louisiana ( | Formerly BS038) |
| <b>Charles Moore</b><br>Medical Record Number: CHMO0214<br>Date Of Birth: Apr 13, 1969                                                                | May 18, 20      |
| <b>Christine Tyler</b><br>Medical Record Number: CHTY0009<br>Date Of Birth: Jul 28, 1988                                                              |                 |
| <b>Debbie Grandma</b><br>Medical Record Number: DEGR0000<br>Date Of Birth: Feb 3, 1946<br>Insurance Companies: Medicare - Florida                     |                 |
| <b>DJ Fox</b><br>Medical Record Number: DJFO0000<br>Date Of Birth: Jun 9, 1982                                                                        |                 |
| <b>Ester Smith</b><br>Medical Record Number: ESSM0000<br>Date Of Birth: Jun 18, 1970<br>Insurance Companies: Blue Shield - Florida                    |                 |
| <b>Evelyn Smith</b><br>Medical Record Number: EVSM0000<br>Date Of Birth: Jan 1, 1970<br>Insurance Companies: Blue Cross Blue Shield of Illinois - B   | CBS             |
| <b>Grace Test</b><br>Medical Record Number: GRTE0000<br>Date Of Birth: Jan 9, 1990<br>Insurance Companies: Blue Cross Blue Shield of Illinois - B     | CBS             |
| <b>Gregory House</b><br>Medical Record Number: GRHO0000<br>Date Of Birth: Jan 1, 1970<br>Insurance Companies: Blue Cross Blue Shield of Illinois - B  | CBS             |

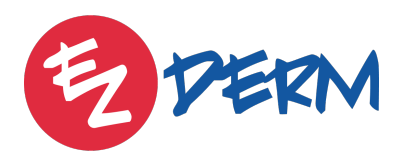

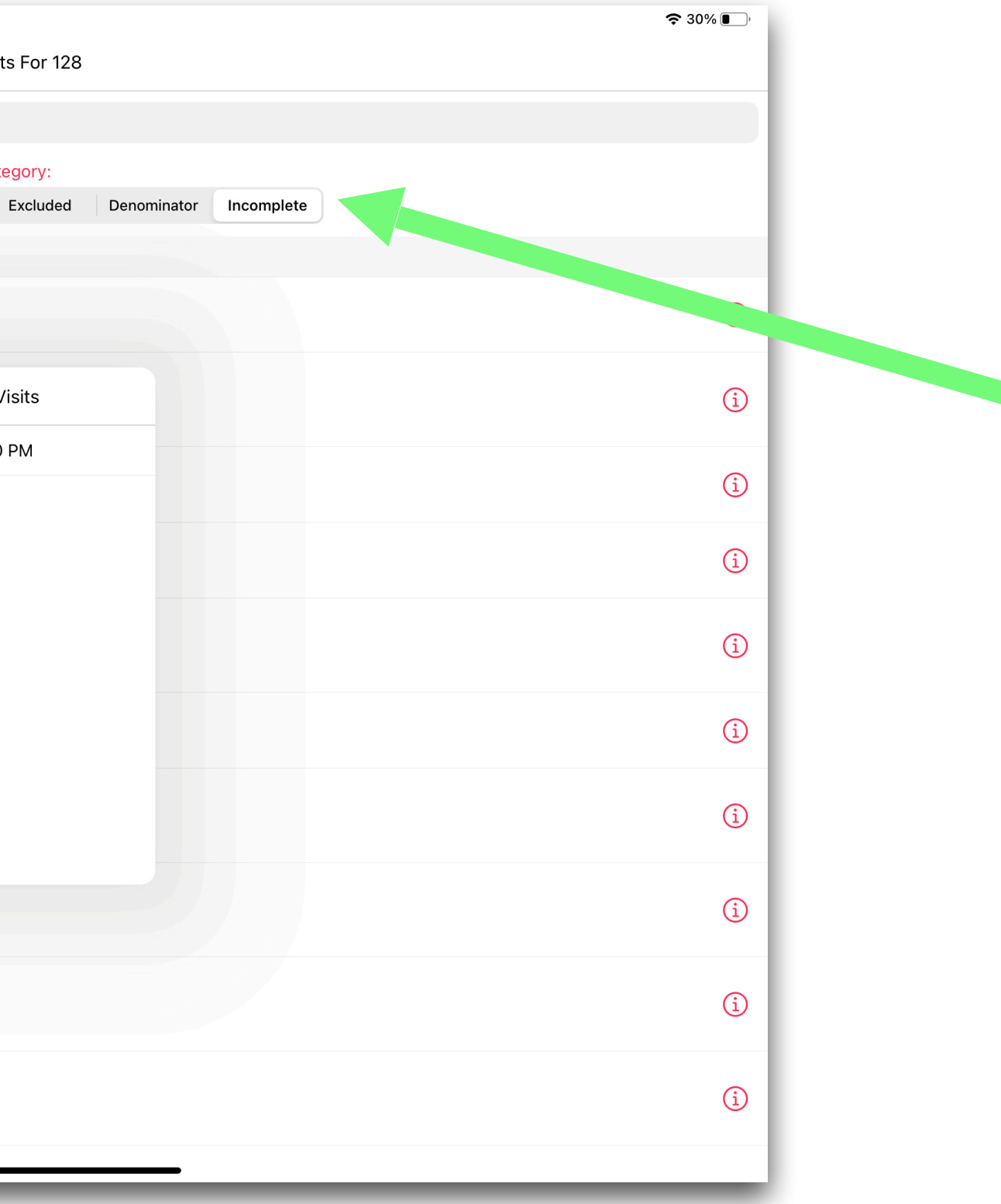

Under eligible patients, review Incomplete visits if reporting rate is low

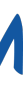

# Under eligible patients, review not met visits if performance rate is low

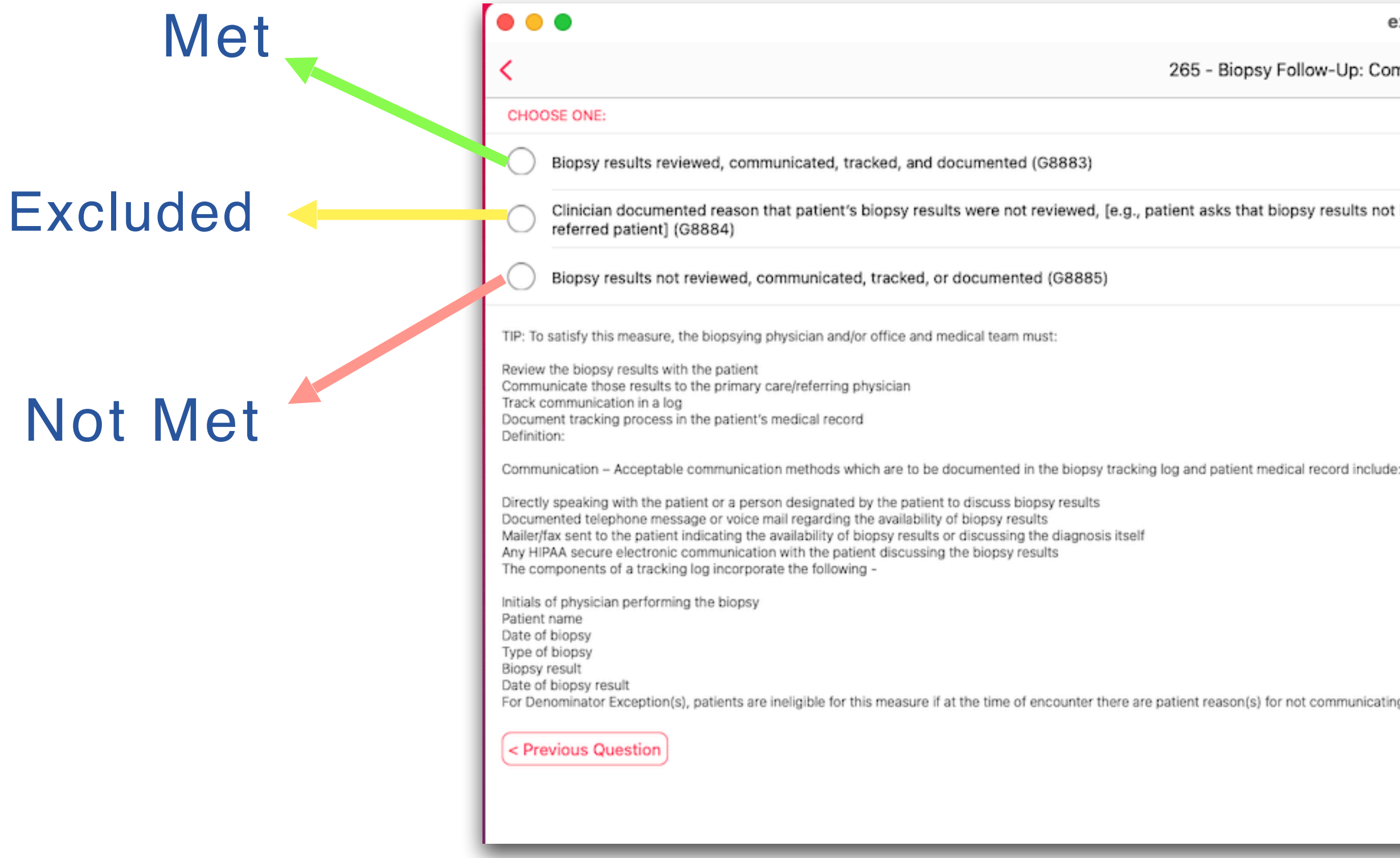

![](_page_11_Picture_5.jpeg)

ezDerm

265 - Biopsy Follow-Up: Communication and Care Coordination

Clinician documented reason that patient's biopsy results were not reviewed, [e.g., patient asks that biopsy results not be communicated to the primary care/referring physician, patient does not have a primary care/referring physician or is a self-

For Denominator Exception(s), patients are ineligible for this measure if at the time of encounter there are patient reason(s) for not communicating the results to the Primary Care or referring physician (e.g. patient self-referred or has no Primary Care Physician, etc.) as further specified below.

![](_page_11_Picture_11.jpeg)

# 3 Quality Measure Tips

![](_page_12_Picture_3.jpeg)

![](_page_12_Picture_4.jpeg)

Quality Measures

![](_page_13_Picture_7.jpeg)

- Measure Specific Videos on Support Portal:
- Measure #402: Tobacco Use and Quitting Among Adolescents
- Measure #374: Closing the Referral Loop, Receipt of Specialist Report
  - Measure #128: BMI Screening and Follow-Up

![](_page_13_Picture_12.jpeg)

# Measure 47: Add note under History Section regarding who is the surrogate decision maker, relationship, and phone number

|                   |          | •••                                 |                                          |           |
|-------------------|----------|-------------------------------------|------------------------------------------|-----------|
|                   |          | Cancel                              | HISTORY 🗸 🕀 🗇                            | ? ODone   |
|                   |          | U Back packing vacation             | Camping vacation                         |           |
|                   |          | C European travel                   | Foreign travel history finding           |           |
|                   |          | Going to travel abroad              | O Non-European travel                    |           |
|                   |          | Previous foreign travel ++          | Safari holiday                           |           |
|                   |          | Self-catering travel                | Travel abroad                            |           |
|                   |          | Travel abroad for business          | + Travel abroad on holiday               |           |
|                   |          | Travels abroad widely               |                                          |           |
|                   |          | Marital Otatus                      |                                          |           |
|                   |          | Advance Healthcare Directive        |                                          |           |
|                   | Finding  | Active living will (i)              | Engaged to be married                    |           |
|                   | Dressnes | Yan                                 | (+) Married                              |           |
|                   | Presence | res                                 | Single, never married                    |           |
|                   | Note     | John Smith, husband, 201-456-7689 📎 | $\oplus$                                 |           |
| Click on the word |          |                                     |                                          |           |
|                   |          |                                     | Hatarasayual                             |           |
| to get Note field |          |                                     |                                          |           |
|                   |          |                                     |                                          |           |
|                   |          |                                     |                                          |           |
|                   |          |                                     |                                          |           |
|                   |          | Active living will                  | Advance directive discussed with patient |           |
|                   |          | No advance directive                | $\bigcirc$                               |           |
|                   |          | Family History                      |                                          | Options 🗸 |
|                   |          | Acne                                | ◯ Asthma                                 |           |
|                   |          | Basal cell carcinoma of skin        | C Eczema                                 |           |
|                   |          | Malignant melanoma                  | + Psoriasis                              |           |
|                   |          | 🕂 Skin cancer                       | Squamous cell carcinoma of skin          |           |
|                   |          |                                     |                                          |           |
|                   |          | ·                                   |                                          |           |
|                   |          |                                     |                                          |           |

![](_page_14_Picture_5.jpeg)

![](_page_14_Picture_6.jpeg)

## Measure 128: If you enter height and weight under Vitals section of Progress Note, BMI will auto calculate

| 4:00 PM Fri Jul 7 | 000         | 1 😒 28% 💽, |
|-------------------|-------------|------------|
| Cancel            | Vital Signs | Done       |
|                   |             |            |
| Temperature       |             | °F         |
|                   |             |            |
| Systolic          |             | mmHa       |
|                   |             | mmHa       |
|                   |             |            |
| Withings          |             | >          |
|                   |             |            |
| Heart Rate        |             | bpm        |
| Withings          |             | >          |
|                   |             |            |
| Respiratory Rate  |             | rpm        |
| WEIGHT            |             |            |
| Lbs Weight        |             | 140 lbs    |
| Oz Weight         |             | OZ         |
| Withings          |             | >          |
|                   |             |            |
| Height            |             | 65 in      |
|                   |             |            |
| BMI               |             |            |
| Index             |             | 23.3       |
| Classification    |             | Normal     |
|                   |             |            |
|                   |             |            |

![](_page_15_Picture_5.jpeg)

![](_page_15_Picture_6.jpeg)

## Measure 137: Use a To Do set as a reminder as the melanoma recall

| Cancel                                                | Create To-Do  | Done                    |
|-------------------------------------------------------|---------------|-------------------------|
|                                                       |               |                         |
| lssignee                                              |               | Demo User, MD 🔷         |
|                                                       |               | Clinical Staff >        |
| Subject                                               |               | Melanoma Recall 🧭       |
| <b>Jessage</b><br>Schedule patient for melanoma check |               | >                       |
|                                                       |               |                         |
| Patient                                               |               | Wendy Willow (WEWI0000) |
| PROBLEM(S)                                            |               |                         |
| Alignant melanoma (April 21, 2020)                    |               |                         |
| + Add                                                 |               |                         |
|                                                       |               |                         |
|                                                       |               |                         |
|                                                       |               |                         |
| CLAIM(S)                                              |               |                         |
| +) Add                                                |               |                         |
| Create Reminder                                       |               |                         |
| Due                                                   |               | Jan 11. 2024 >          |
| Palaulata Activation Data                             |               |                         |
| accurate Activation Date                              |               | >                       |
|                                                       | - 2<br>2<br>3 |                         |
|                                                       | 4<br>5        | Day(s)<br>Week(s)       |
| In                                                    | 6<br>7        | Month(s)<br>Year(s)     |
|                                                       | 8             |                         |

![](_page_16_Picture_5.jpeg)

![](_page_16_Picture_6.jpeg)

"Percentage of patient visits, regardless of age, with a new occurrence of melanoma that have a treatment plan documented in the chart that was communicated to the physician(s) providing continuing care within one month of diagnosis"

If the provider is the one providing continuing care and not the referring physician or the patient's PCP, they can credit themselves for this measure.

![](_page_17_Picture_6.jpeg)

Measure 138: Melanoma, Coordination of Care.

![](_page_17_Picture_8.jpeg)

### Tips

# Measure 128 & 402: Counseling Treatment Plans available under Public Database if not already part of provider plans

| 4:05 PM Fri Jul 7                          |                                                         |                                                         |
|--------------------------------------------|---------------------------------------------------------|---------------------------------------------------------|
| New Plan                                   |                                                         |                                                         |
|                                            | PI                                                      | an                                                      |
| Q BMI                                      |                                                         |                                                         |
| l<br>N                                     | Туре                                                    | Public Plans                                            |
| BMI COUNSEL                                | ING 25 - 29.9 (BMI COUN                                 | SELING - OVERWEIGHT)                                    |
| Abnormal BMI CC                            | bunseling, keler and Educatio                           | m / Body mass index 25-29 - 0                           |
| Abnormal BMI Co                            | ING 30.0 OR HIGHER (BM<br>bunseling, Refer and Educatic | I COUNSELING - OBESE)<br>on / Body mass index 30+ - obe |
| BMI COUNSEL                                | ING 40.0 OR HIGHER (BM<br>Dunseling, Refer and Educatic | I COUNSELING - MORBIDL                                  |
|                                            |                                                         |                                                         |
| Medications / Acne vulg                    | garis                                                   |                                                         |
| ACNE 3 (MODERAT<br>Medications / Acne vulg | TE, TOPICAL AND ORAL)                                   |                                                         |
| ACNE 4 (SEVERE,<br>Medications / Acne vulg | TOPICAL AND ORAL)<br>garis                              |                                                         |
| ACNE SURGERY (A<br>Acne Surgery / Acne vu  | CNE SX)<br>Igaris                                       |                                                         |
| BLOOD DRAW1 (BL                            | OOD DRAW)                                               |                                                         |

![](_page_18_Picture_6.jpeg)

|             | •••            |                   | 1 🗢 27% 💽      |
|-------------|----------------|-------------------|----------------|
|             | Plans          |                   | Close          |
|             |                |                   |                |
| ⊗           | SNOMED-ID (34) | My Profile (1010) |                |
|             |                |                   | (i) >          |
|             |                |                   | (i) >          |
| verweight   |                |                   | (i) >          |
|             |                |                   | (i) >          |
| sity        |                |                   | (i >           |
| OBESE)      |                |                   | (i) >          |
| oldly obese |                |                   | (i) >          |
|             |                |                   | (i) >          |
|             |                |                   | (i) >          |
|             |                |                   | (i) >          |
|             |                |                   | (i) >          |
|             |                |                   | (i) >          |
|             |                |                   | (j) >          |
|             |                |                   |                |
|             |                |                   |                |
|             |                |                   |                |
|             |                |                   | ( <u>i</u> ) > |
| ЗМІ″        |                | ц<br>Ф            | (i) >          |
|             |                |                   | (i) >          |

![](_page_18_Picture_8.jpeg)

# **Measure 410:** Make sure the diagnosis in treatment plan or impression field is Psoriasis Vulgaris (not just Psoriasis), if appropriate

| Cancel                                                      | Report F               |
|-------------------------------------------------------------|------------------------|
| 37 - Psoriasis: Tuberculosis (TB) Prevention for Patients v | with Psoriasis, Psoria |
| Performance Met                                             |                        |
| Denominator                                                 |                        |
| Performance Not Met                                         | Baraant                |
| Performance Exclusion                                       | receivin<br>minimal    |
| Performance Rate                                            | disease<br>establis    |
| Reporting Rate                                              | control<br>patient-    |
| Eligible Patients                                           | patient<br>to treat    |
| 10 - Psoriasis: Clinical Response to Systemic Medications   | 5                      |
| Performance Met                                             |                        |
| Denominator                                                 |                        |
| Performance Not Met                                         |                        |
| Performance Exclusion                                       |                        |
| Performance Rate                                            |                        |
| Reporting Rate                                              |                        |
| Eligible Patients                                           |                        |

![](_page_19_Picture_5.jpeg)

![](_page_19_Figure_6.jpeg)

![](_page_19_Picture_7.jpeg)

Tips

## Measure 440: Option for the provider to address measure from Pending Review folder on the inbox

|                                                                  | ezDerm                                     |              |
|------------------------------------------------------------------|--------------------------------------------|--------------|
| Cancel                                                           | Rikki Lemon (♀17   Jul 19, 2004)           | Done         |
| Problem Status                                                   |                                            | Active >     |
| Progression                                                      |                                            | Undefined >  |
| MOHS APPROPRIATE USE CRITERIA (MAUC)                             |                                            |              |
| Calculate MAUC                                                   |                                            | >            |
| DIFFERENTIAL DIAGNOSIS                                           |                                            |              |
| Basal cell carcinoma of skin                                     |                                            |              |
| CODING                                                           |                                            |              |
| Problem Points                                                   |                                            | >            |
| PLAN                                                             |                                            |              |
| Add New Plan                                                     |                                            |              |
| TO-DO'S                                                          |                                            | •            |
| Add To-Do                                                        |                                            |              |
| FOLLOW UP                                                        |                                            |              |
| Add Follow Up                                                    |                                            |              |
| MACRA MEASURES                                                   |                                            |              |
| Biopsy results for NEW patients reviewed and communicated to the | e primary care physician and patient (265) |              |
| Information                                                      |                                            | >            |
| REFERRAL                                                         |                                            |              |
| Add Referral                                                     |                                            |              |
|                                                                  |                                            |              |
| Save As Template                                                 |                                            |              |
| Deput Proview                                                    |                                            | Problem List |

![](_page_20_Picture_5.jpeg)

\*Toggle will be on by default if within 7 days of biopsy being performed.

![](_page_20_Picture_7.jpeg)

![](_page_20_Picture_8.jpeg)

# 4 Promoting Interoperability Report

EZDERM

![](_page_21_Picture_3.jpeg)

![](_page_21_Picture_4.jpeg)

### How to Generate PI Report

![](_page_22_Picture_1.jpeg)

![](_page_22_Figure_4.jpeg)

![](_page_22_Picture_5.jpeg)

### Sample Report

Toggle on if SRA completed. Doesn't have to be within the 90 days, just within reporting year.

> Yes OR no satisfies this measure, just need to answer in HMX

|                                                                                                    |                                                                                            |                                               |            |     | To<br>sta   | ggle on if ag<br>atement listed |
|----------------------------------------------------------------------------------------------------|--------------------------------------------------------------------------------------------|-----------------------------------------------|------------|-----|-------------|---------------------------------|
| • • •                                                                                                    |                                                                                            |                                               |            |     |             |                                 |
| Cancel                                                                                                    | Promoting Interoperability Rep                                                             | ort For: Jan 1, 2023 - Apr 30, 2023           |            |     | <b>↓</b>    | Done                            |
| Actions to Limit or Restrict the Compatibility or Interoperability                                                                                    | ty of CEHRT                                                                                |                                               |            | (i) |             |                                 |
| *Answer this measure as "YES" if the following statement is true for thi<br>This provider didn't knowingly and willfully take action (such as to disa | is provider:<br>able functionality) to limit or restrict the compatibility or interoperabi | lity of CEHRT.                                |            |     |             |                                 |
| PROTECT PATIENT HEALTH INFORMATION                                                                                                    |                                                                                            |                                               |            |     |             |                                 |
| Security Risk Analysis                                                                                                    |                                                                                            |                                               |            | (i) |             | _                               |
| High Priority Practices Guide of the Safety Assurance Factors<br>Resilience (SAFER) Guides.                                                           | s for EHR                                                                                  |                                               |            | (i) |             |                                 |
| *Answer this measure as "YES" if the following statement is true for thi<br>This provider conducted the annual self-assessment and completed the      | is provider:<br>he practice worksheets in the High Priority Practices Guide during th      | e calendar year in which the performance peri | od occurs. |     |             |                                 |
| E-PRESCRIBING                                                                                                    | NUMERATOR                                                                                  | DENOMINATOR                                   | POINTS     |     | PERFORMANCE |                                 |
| e-Prescribing                                                                                                    | 0                                                                                          | 8                                             | 0/10       | í   | 0%          | > 1                             |
| *Section contains a measure which is eligible for an exclusion.                                                                                       |                                                                                            |                                               |            |     |             |                                 |
| PROVIDER TO PATIENT EXCHANGE                                                                                                    | NUMERATOR                                                                                  | DENOMINATOR                                   | POINTS     |     | PERFORMANCE |                                 |
|                                                                                                    |                                                                                            |                                               |            | 0   |             |                                 |

![](_page_23_Picture_6.jpeg)

![](_page_23_Picture_7.jpeg)

#### Sample Report

HEALTH INFORMATION EXCHANGE NUM Electronic Referral Loops By Sending Health Information 0 Support Electronic Referral Loops by Receiving and Reconciling Health Information \*Section contains a measure which is eligible for an exclusion. Health Information Bi-Directional Exchange \*Answer this measure as "YES" if each of the following statements are true for this provider: (1) Participates in an HIE in order to enable secure, bi-directional exchange to occur for every patient encounter, t (2) The HIE that this provider participates in is capable of exchanging information across a broad network of unaff (3) This provider use the functions of CEHRT to support bi-directional exchange with an HIE. PUBLIC HEALTH AND CLINICAL DATA EXCHANGE Immunization Registry Reporting Electronic Case Reporting \*Section contains a measure which is eligible for an exclusion. PI POINTS

PI SCORE

Download Report and key values into Healthmonix

![](_page_24_Picture_6.jpeg)

| MERATOR                                                                 | DENOMINATOR                                                                   | POINTS                                                           |                                                  | PERFORMANCE                                      |           |                   |
|-------------------------------------------------------------------------|-------------------------------------------------------------------------------|------------------------------------------------------------------|--------------------------------------------------|--------------------------------------------------|-----------|-------------------|
|                                                                         | 0                                                                             | 0/20                                                             | <b>(i)</b>                                       | 0%                                               | > Exclude |                   |
| 0                                                                       | 0                                                                             | 0/20                                                             | i                                                | 0%                                               | >         | Swipe from F      |
|                                                                         |                                                                               |                                                                  | i                                                |                                                  |           | L to exclude      |
| transition or referral, and record<br>ffiliated exchange partners inclu | stored or maintained in the EHR durin<br>ding those using disparate EHRs, and | g the performance period in ac<br>does not engage in exclusional | ccordance with applica<br>ry behavior when deter | ble law and policy.<br>mining exchange partners. |           |                   |
|                                                                         |                                                                               | Incomplete                                                       | i                                                | Incomplete                                       |           |                   |
|                                                                         |                                                                               | Incomplete                                                       | ١                                                | Incomplete                                       | >         | Tap each regist   |
|                                                                         |                                                                               |                                                                  |                                                  |                                                  |           | indicate if you'r |
|                                                                         |                                                                               |                                                                  |                                                  | 0                                                |           | angegement er     |
|                                                                         |                                                                               |                                                                  |                                                  | 0                                                |           | engagement or     |
| View Rep                                                                | ort                                                                           |                                                                  |                                                  |                                                  |           | excluded          |

![](_page_24_Picture_8.jpeg)

![](_page_24_Figure_10.jpeg)

![](_page_24_Figure_11.jpeg)

# 5 Bridge to Healthmonix

EZDERM

![](_page_25_Picture_3.jpeg)

![](_page_25_Picture_4.jpeg)

Bridge to HMX

# Register & Purchase MIPSpro with Healthmonix

![](_page_26_Picture_2.jpeg)

EZDERM

![](_page_26_Picture_8.jpeg)

#### **HEALTHMONIX SALES CONTACT**

Maura Flaherty MIPS Specialist mflaherty@healthmonix.com (215) - 330 - 5253https://ezderm.mips.healthmonix.com/

![](_page_26_Picture_11.jpeg)

![](_page_27_Picture_7.jpeg)

Email techsupport@ezderm.com once you're registered with Healthmonix to request the Quality data bridge (won't be completed until end of year, but doing this now will put your practice at top of list once available)

> **Provide the following information:**  Is the Practice reporting as a group or individual Individual NPI# for each provider reporting

![](_page_27_Picture_10.jpeg)

# **TIP:** Make sure Data Entry section is unlocked in HMX dashboard before requesting bridge (will speed up the process)

![](_page_28_Picture_2.jpeg)

![](_page_28_Picture_6.jpeg)

| Requirements                    | Ready To Submit |
|---------------------------------|-----------------|
| v enter patient and visit data. |                 |
|                                 | Visits          |
|                                 | Patients        |
|                                 | Go To Page      |

## Detailed instructions: Healthmonix Registration and Quality Bridge Activation

![](_page_28_Picture_9.jpeg)

![](_page_29_Picture_0.jpeg)

techsupport@ezderm.com

4850 Tamiami Trail N, Suite 301, Naples, FL, 34103

ezderm.com